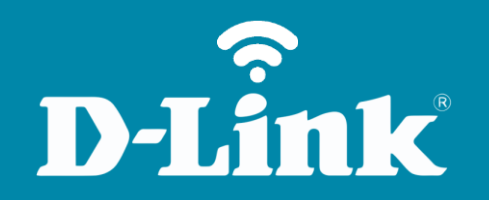

## Configuração de Internet - Modo IP Estático

**DIR-600** 

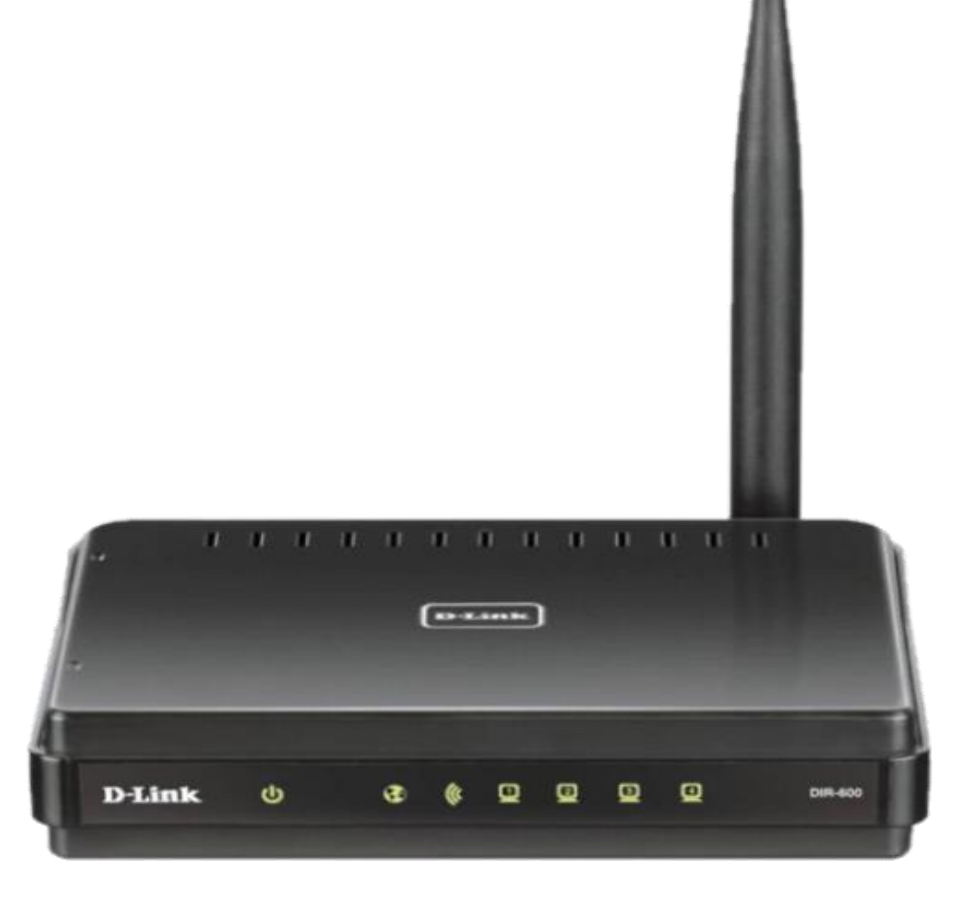

**DIR-600** 

## Procedimentos para configuração de Internet - Modo IP Estático

1- Para realizar o procedimento de configuração em **Modo Static IP** o computador deve estar conectado via cabo Ethernet em uma das portas LAN do DIR-600 e o seu Cable Modem ou Modem ADSL em modo **Router**\* conectado na Porta Internet do Roteador DIR-600.

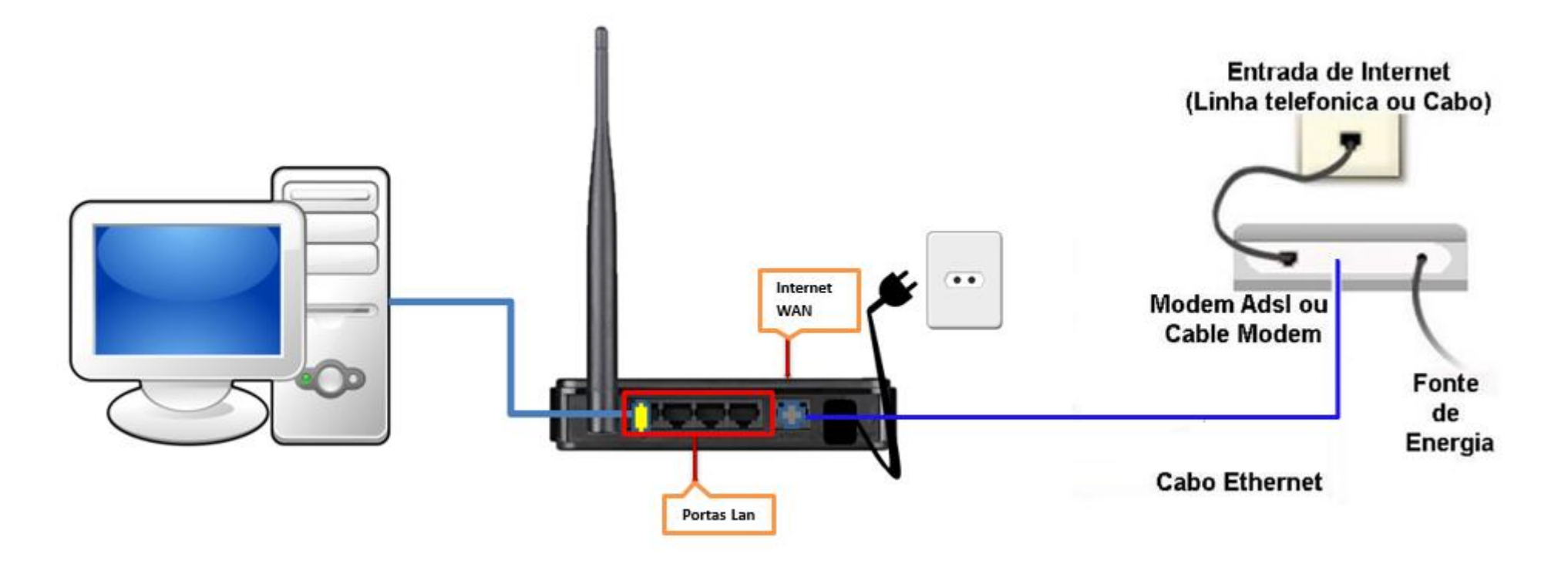

\*Para que o Roteador DIR-600 navegue na Internet utilizando a configuração em modo Static IP Address, o modem ADSL deve estar configurado em modo **PPPoE**. Para saber se o seu modem utiliza essa configuração basta verificar se o acesso à internet é direto sem necessidade de usar um discador.

Obs.: Para realizar estes procedimentos não é necessário estar conectado à internet.

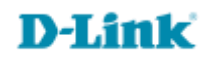

2- Acesse agora a página de configuração do Roteador. Abra o Internet Explorer e digite na barra de endereços <u>http://192.168.0.1</u> e tecle Enter.

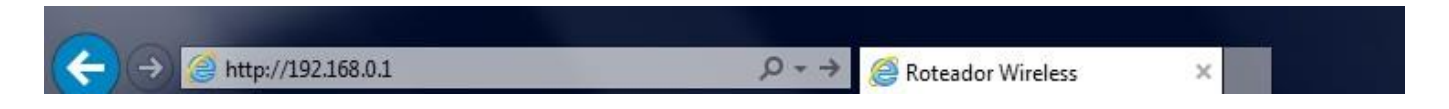

Será apresentada a tela de autenticação para acesso a página de configuração.

| roduct Page | : DIR-600             |                                                                      |                                                                                                    | Hardware Version : B1 | Firmware Version : 2.00 |
|-------------|-----------------------|----------------------------------------------------------------------|----------------------------------------------------------------------------------------------------|-----------------------|-------------------------|
| DI          | San La <sup>t</sup>   |                                                                      |                                                                                                    |                       |                         |
|             |                       |                                                                      |                                                                                                    |                       |                         |
|             | LOGIN                 |                                                                      |                                                                                                    |                       |                         |
|             | Log in to the router: | User Name<br>Password<br>Enter the co<br>type the cha<br>below. HTDM | admin<br>prrect password above and then<br>aracters you see in the picture<br>of<br>Regenerate<br>Log In |                       |                         |

O usuário e senha padrão do equipamento são:

Nome de Usuário: Admin Senha: (deixe em branco) Confirme os caracteres no campo Below

Clique em **Login**.

4

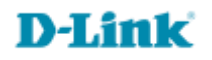

3- Com a tela de configuração aberta clique no botão **Internet Setup** localizado à esquerda da página e logo em seguida no botão **Manual Internet Connection Setup** no final da tela.

| Product Page : DIR- | 600                                                                                                    |                                                                                                    |                                                                                                    | Hardware Version : B1                       | Firmware Version : 2.00                                                                                                    |  |  |  |  |
|---------------------|----------------------------------------------------------------------------------------------------|----------------------------------------------------------------------------------------------------|----------------------------------------------------------------------------------------------------|---------------------------------------------|----------------------------------------------------------------------------------------------------|--|--|--|--|
| D-Lin               | 1 <mark>1</mark> K                                                                                            |                                                                                                    |                                                                                                    |                                             | $\prec$                                                                                                    |  |  |  |  |
| DIR-600             | SETUP                                                                                                    | ADVANCED                                                                                                    | MAINTENANCE                                                                                                    | STATUS                                      | HELP                                                                                                    |  |  |  |  |
| Internet Setup      | INTERNET CONNEC                                                                                               | Helpful Hints                                                                                                    |                                                                                                    |                                             |                                                                                                    |  |  |  |  |
| Wireless Setup      | If you are configuring t                                                                                      | <ul> <li>If you are new to<br/>networking and have never</li> </ul>                                                              |                                                                                                    |                                             |                                                                                                    |  |  |  |  |
| LAN Setup           | Connection Setup Wiz<br>or configure the device                                                               | configured a router before,<br>dick on <b>Internet</b>                                                                           |                                                                                                    |                                             |                                                                                                    |  |  |  |  |
| Time and Date       |                                                                                                    |                                                                                                    |                                                                                                    |                                             |                                                                                                    |  |  |  |  |
| Parental Control    | INTERNET CONNEC                                                                                               | guide you through a few                                                                                                    |                                                                                                    |                                             |                                                                                                    |  |  |  |  |
| Logout              | If you would like to ut<br>new D-Link Systems Re<br><b>Note:</b> Before launching<br>Quick Installation Guide | lize our easy to use Web<br>outer to the Internet, cl<br>Internet Conne<br>g the wizard, please mak<br>e included in the package | b-based Wizard to assist you<br>ick on the button below.<br>ection Setup Wizard<br>e sure you have followed all<br>e. | in connecting your<br>steps outlined in the | <ul> <li>If you consider yourself<br/>an advanced user and<br/>have configured a router<br/>before, dick Manual<br/>Internet Connection<br/>Setup to input all the<br/>settings manually.</li> </ul> |  |  |  |  |
|                     | MANUAL INTERNE                                                                                                |                                                                                                    |                                                                                                    |                                             |                                                                                                    |  |  |  |  |
|                     | If you would like to co<br>click on the button be                                                             |                                                                                                    |                                                                                                    |                                             |                                                                                                    |  |  |  |  |

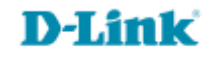

4- Em seguida vai abrir a tela de configuração manual de Internet.

No campo Access Point Mode deixe a opção Enable Access Point Mode desmarcada. E no campo My Internet Connection is: selecione a opção Static IP.

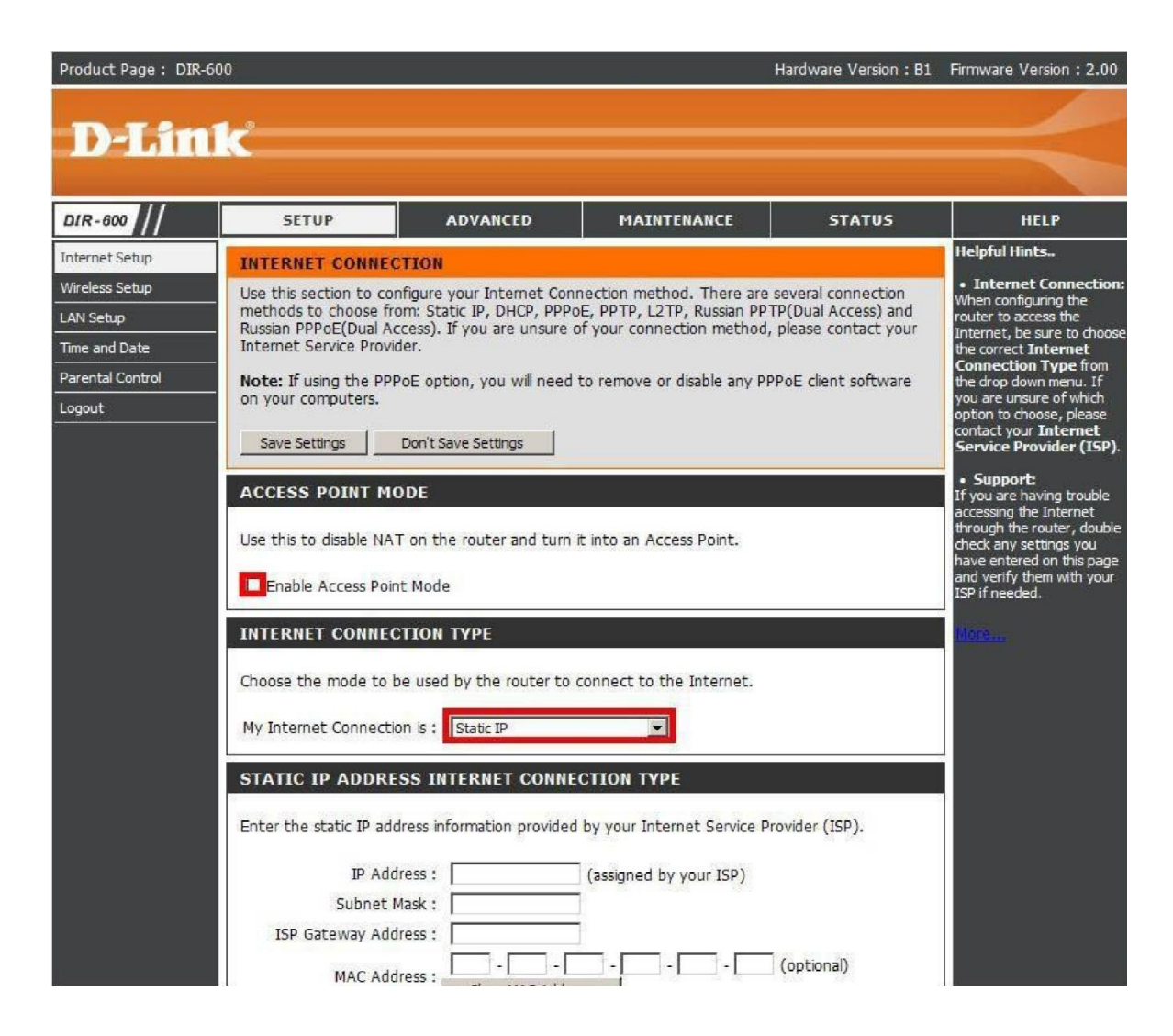

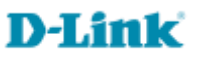

5- Para configurar em modo Static IP Address você deve possuir os endereços de IP de WAN, Máscara, Gateway, DNS primário e secundário da operadora de Internet.

|          | INTERNET CONNECTION TYPE                                                                  | More |
|----------|-------------------------------------------------------------------------------------------|------|
|          |                                                                                           |      |
|          | My Internet Connection is : Static IP                                                     |      |
|          | STATIC IP ADDRESS INTERNET CONNECTION TYPE                                                | 1    |
|          | Enter the static IP address information provided by your Internet Service Provider (ISP). |      |
|          | IP Address : 200.89.100.138 (assigned by your ISP)<br>Subnet Mask : 255.255.255.0         |      |
|          | ISP Gateway Address : 200.89.100.1                                                        |      |
|          | Primary DNS Address : 200.204.0.10                                                        |      |
|          | Secondary DNS Address : 200.204.0.136 (optional)<br>MTU : 1500                            |      |
|          |                                                                                           |      |
|          | Save Settings Z Don't Save Settings                                                       |      |
| WIRELESS |                                                                                           |      |

IP Address: Digite o endereço IP(ex: 200.89.100.138) Subnet Mask: Digite a máscara de sub-rede(ex: 255.255.255.0) ISP Gateway Address: Digite o IP do Gateway Padrão(ex: 200.89.100.1) Primary DNS Address: Digite o DNS Primário(ex: 200.204.0.10) Secondary DNS Address: Digite o DNS Secundário(ex: 200.204.0.138)

Se a sua conexão necessita de MAC Address cadastrado, digite-o nos campos **MAC Address** ou caso não necessite apenas clique no botão **Clone MAC Address**.

Em seguida clique no botão Save Settings para salvar as configurações.

Confirme o acesso à internet acessando um site de sua preferência.

Suporte Técnico www.dlink.com.br/suporte